# Step-by-Step Guide to Applying for a School Scribe Place

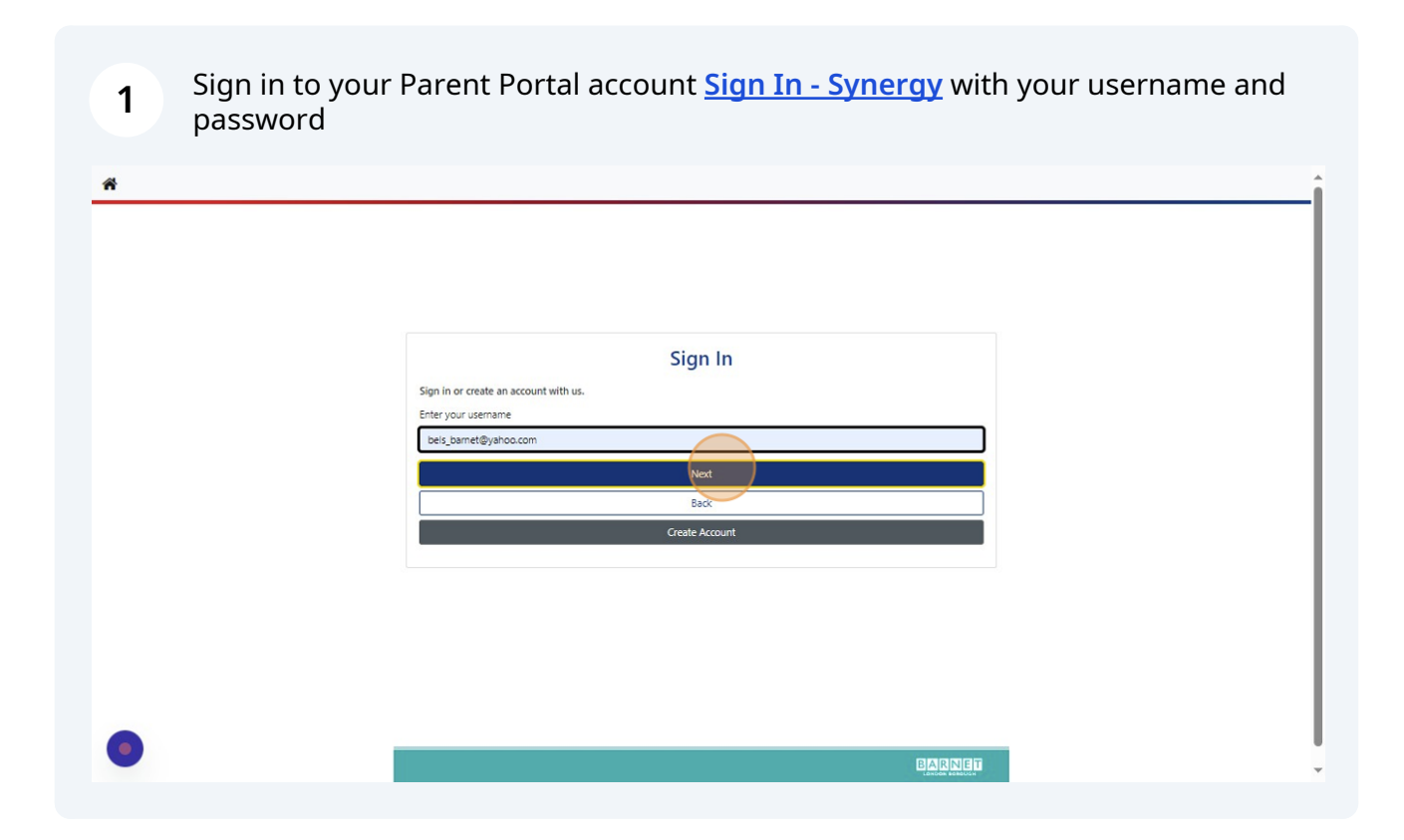

| 2 Click "Sign In" |                     |
|-------------------|---------------------|
|                   |                     |
|                   | Sign in             |
|                   | Enter your password |
|                   |                     |
|                   |                     |
| •                 | BARNET              |

#### Click "**Returning Visitors**"

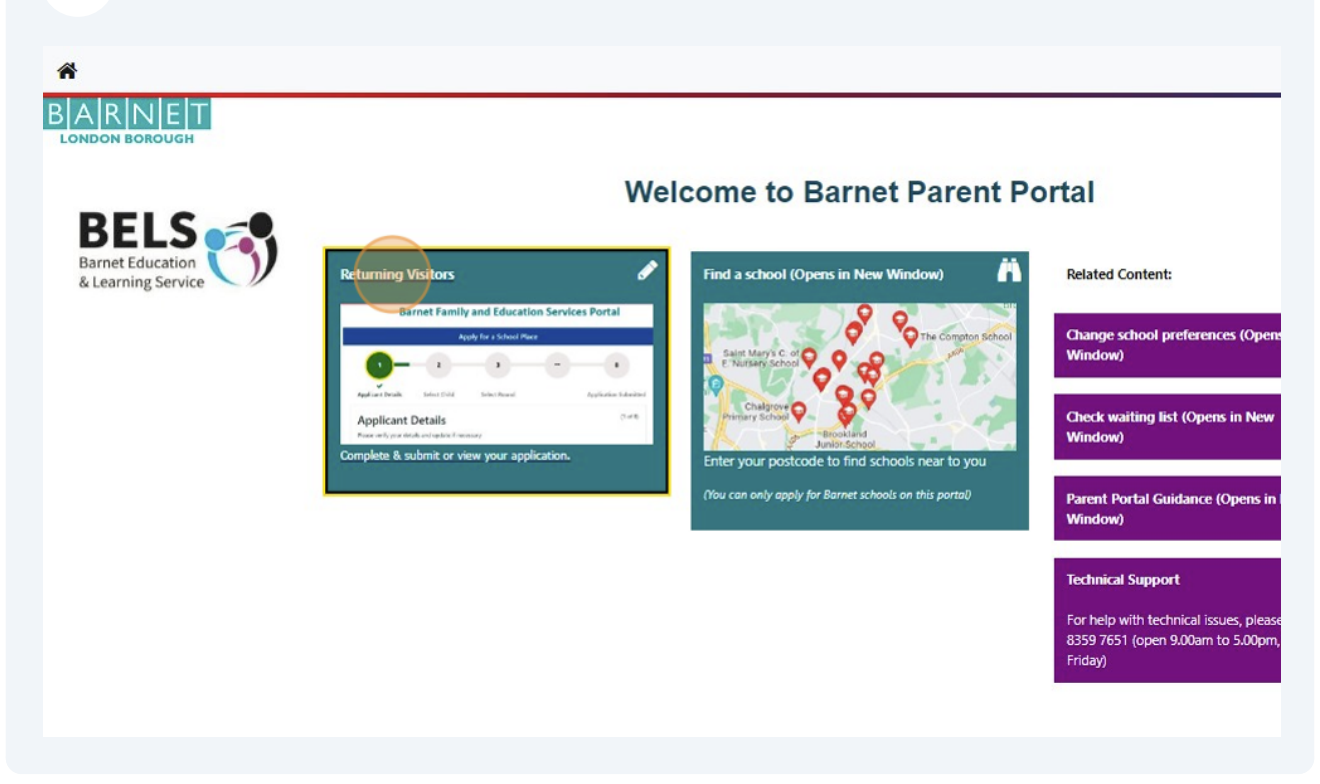

| Applicant Deta                   | lis                                                       |
|----------------------------------|-----------------------------------------------------------|
| Please verify your details and u | pdate if necessary                                        |
| Title *                          | Miss 0                                                    |
| Forename *                       | Bels                                                      |
| Middle Name                      |                                                           |
| Surname *                        | Barnet                                                    |
| DOB                              |                                                           |
| Address *                        | 2,<br>Bristol Avenue,<br>Colindale,<br>London,<br>NW9 4EW |
|                                  | Update Address                                            |
| Daytime Number                   | +447908128228                                             |
| Evening Number                   |                                                           |
| Mobile Number                    |                                                           |
| Email Address                    | bels_barnet@yahoo.com                                     |
|                                  |                                                           |

Select the name of the child you are apply for (or click "**New Child**" to add details of another child

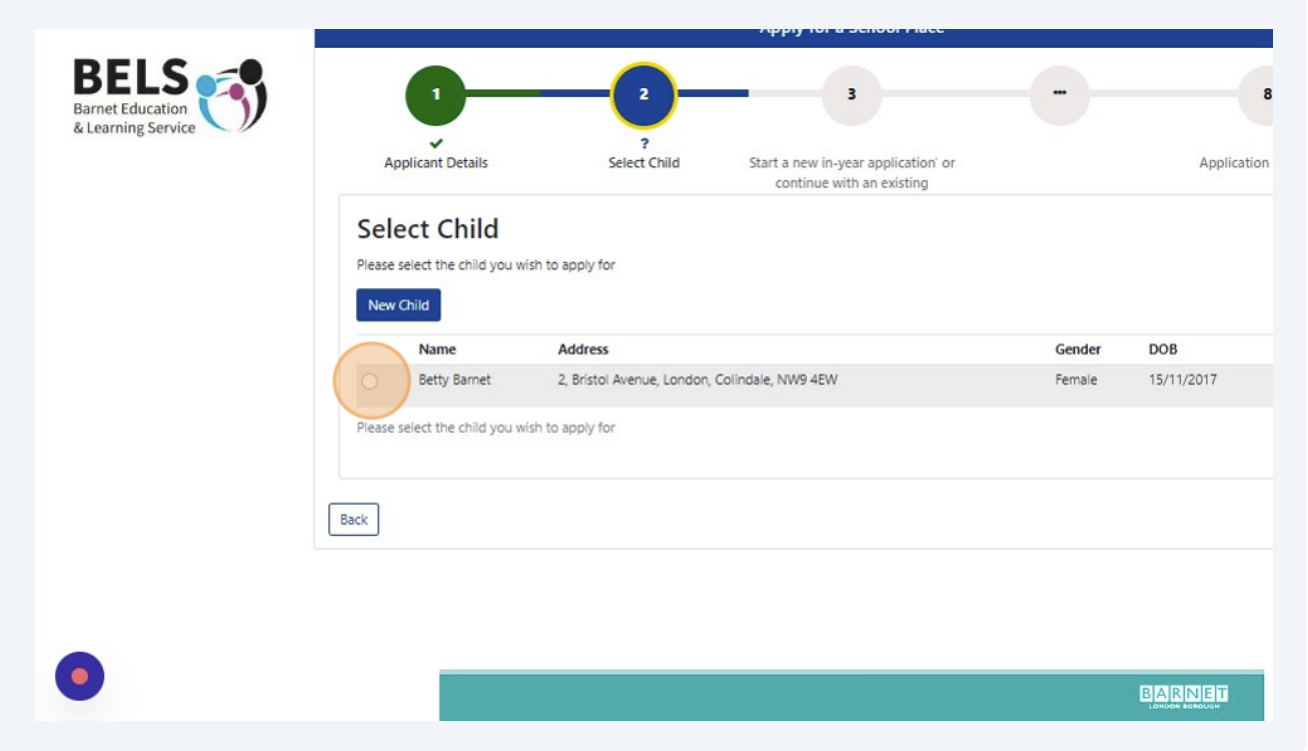

|               |                         |                         | Apply for a School Place                                         |        |                |          |
|---------------|-------------------------|-------------------------|------------------------------------------------------------------|--------|----------------|----------|
| 3             | ]                       |                         | 3                                                                |        | 8              |          |
| Applica       | nt Details              | ?<br>Select Child       | Start a new in-year application' or<br>continue with an existing |        | Application Su | bmitted  |
| Select        | Child                   |                         |                                                                  |        |                | (2 of 8) |
| Please select | the child you wish to a | pply for                |                                                                  |        |                |          |
| New Child     |                         |                         |                                                                  |        |                |          |
| N             | ame A                   | ddress                  |                                                                  | Gender | DOB            |          |
| O Be          | etty Barnet 2,          | Bristol Avenue, London, | Colindale, NW9 4EW                                               | Female | 15/11/2017     | 6        |
| Please select | the child you wish to a | pply for                |                                                                  |        |                |          |
|               |                         |                         |                                                                  |        |                |          |
| Back          |                         |                         |                                                                  |        |                | Next     |

5

7 Start a new in-year application by selecting your child's year group under "**Round**"

| Continue existing application         Applications which have been started but not yet completed         Round Deadline Date Started Preferences Completed (%)         There are no records to show         For September 2024 applications, please return to the 'Home' screen and select the option to apple eAdmissions         For children looking to start their next school phase         For children looking to start their next school phase         There are no records to show         Start a new in-year application         For child looking to change schools during the school year         OB Range (From - To)         Padline         Mound       Deadline         DOB Range (From - To)         There are no records to show         Start a new in-year application         For child looking to change schools during the school year         OB Range (From - To)         Quot 2023/24                                                                                                    |                                                            |                                                           | Sele<br>B                            | ected Child:<br>etty Barnet      |                              |
|----------------------------------------------------------------------------------------------------|------------------------------------------------------------|-----------------------------------------------------------|--------------------------------------|----------------------------------|------------------------------|
| Applications which have been started but not yet completed         Round       Deadline       Date Started       Preferences       Completed (%)         There are no records to show    For September 2024 applications, please return to the 'Home' screen and select the option to apple eAdmissions For children looking to start their next school phase For children looking to start their next school phase There are no records to show Start a new in-year application For child looking to change schools during the school year Por child looking to change schools during the school year Po | Continue existin                                           | ng application                                            |                                      |                                  |                              |
| Round       Deadline       Date Started       Preferences       Completed (%)         There are no records to show                                                                                                    | Applications which have                                    | e been started but not ye                                 | t completed                          |                                  |                              |
| There are no records to show         For September 2024 applications, please return to the 'Home' screen and select the option to apple eddmissions         For children looking to start their next school phase         Round       Deadline       DOB Range (From - To)         There are no records to show         Start a new in-year application         For child looking to change schools during the school year         O Beadline       DOB Range (From - To)         Point Colspan="2">Colspan="2">Colspan="2"Colspan="2"Colspa                                                                                                    | Round                                                      | Deadline                                                  | Date Started                         | Preferences                      | Completed (%)                |
| Round       DOB Range (From - To)         Round       DOB Range (From - To)         ar child looking to change schools during the school year         Round       Deadline       DOB Range (From - To)         Round       Dob Range (From - To)         Year One 2023/24       20/07/2024       0/07/2024                                                                                                    |                                                            |                                                           | There are                            | no records to show               |                              |
| Round         Deadline         DOB Range (From - To)           There are no records to show           tart a new in-year application           ar child looking to change schools during the school year           Round         Deadline         DOB Range (From - To)           Year One 2023/24         20/07/2024         01/09/2017 - 31/08/2018                                                                                                    | or September<br>Admissions<br>or children looking to       | 2024 application                                          | ns, please return to                 | the 'Home' screen and s          | select the option to apply t |
| There are no records to show         tart a new in-year application         ur child looking to change schools during the school year         Round       Deadline       DOB Range (From - To)         Year One 2023/24       20/07/2024       01/09/2017 - 31/08/2018                                                                                                    | Round                                                      | Deadline                                                  | DOB                                  | Range (From - To)                |                              |
| Round         Deadline         DOB Range (From - To)           Year One 2023/24         20/07/2024         01/09/2017 - 31/08/2018                                                                                                    |                                                            |                                                           | There are                            | no records to show               |                              |
| Year One 2023/24         20/07/2024         01/09/2017 - 31/08/2018                                                                                                    |                                                            |                                                           |                                      |                                  |                              |
|                                                                                                    | tart a new in-y<br>r child looking to cha<br>Round         | year application                                          | chool year<br>Deadline               | DOB Range (Fr                    | rom - To)                    |
|                                                                                                    | rt a new in-y<br>:hild looking to cha<br>Round<br>Year One | rear application<br>nge schools during the s<br>e 2023/24 | chool year<br>Deadline<br>20/07/2024 | DOB Range (Fr<br>01/09/2017 - 3  | rom - To)<br>1/08/2018       |
|                                                                                                    | Start a new in-y                                           | vear application<br>nge schools during the s<br>e 2023/24 | chool year<br>Deadline<br>20/07/2024 | DOB Range (Fr<br>01/09/2017 - 31 | rom - To)<br>1/08/2018       |
| k                                                                                                    | Start a new in-y                                           | rear application<br>nge schools during the s<br>e 2023/24 | chool year<br>Deadline<br>20/07/2024 | DOB Range (Fr<br>01/09/2017 - 31 | rom - To)<br>1/08/2018       |

#### 8 Click "Next"

|                                                       |                                                                                   | Se                                                                | lected Child:<br>Betty Barnet                                                |                          |  |
|-------------------------------------------------------|-----------------------------------------------------------------------------------|-------------------------------------------------------------------|------------------------------------------------------------------------------|--------------------------|--|
| Continue ex                                           | isting applicatio                                                                 | ı                                                                 |                                                                              |                          |  |
| Applications which                                    | have been started but no                                                          | ot yet completed                                                  |                                                                              |                          |  |
| Round                                                 | Deadline                                                                          | Date Started                                                      | Preferences                                                                  | Completed (%)            |  |
|                                                       | -                                                                                 |                                                                   |                                                                              |                          |  |
| Round                                                 | Deadlin                                                                           | e DC<br>There a                                                   | VB Range (From - To) re no records to show                                   |                          |  |
| Round<br>Start a new i                                | Deadlin<br>n-year applicatio                                                      | e DC<br>There a<br>DD<br>DD                                       | /B Range (From - To) re no records to show                                   |                          |  |
| Round<br>Start a new i                                | Deadlin<br>n-year application<br>o change schools during t                        | e DC<br>There a<br>Dn<br>he school year<br>Deadline               | /B Range (From - To)<br>re no records to show<br>DOB Range (                 | From - To)               |  |
| Round<br>Start a new i<br>For child looking to<br>Rou | Deadlin<br>n-year applicatio<br>o change schools during t<br>ind<br>' One 2023/24 | e DC<br>There a<br>On<br>he school year<br>Deadline<br>20/07/2024 | 18 Range (From - To)<br>re no records to show<br>DOB Range (<br>01/09/2017 - | From - To)<br>31/08/2018 |  |

# **9** Enter your Council Tax Reference Number, if you have one

| -23                                                                                                    |                                                  | 8                           |
|----------------------------------------------------------------------------------------------------|--------------------------------------------------|-----------------------------|
| Select Child Start a new in-year application' or<br>continue with an existing                                                                    | 2<br>Application Details                         | Application Submitted       |
| Application Details                                                                                                    |                                                  | (4 of 8)                    |
| Please review the details and answer the following questions                                                                                     |                                                  |                             |
|                                                                                                    | Selected Child:                                  | ^                           |
|                                                                                                    | Betty Barnet                                     |                             |
| Round: Year One 2023/24 Deadline for Applications: 2                                                                                             | 0/07/2024 12:00 Date of Birth from: 01/09/2017 D | ate of Birth to: 31/08/2018 |
| Council Tax Reference                                                                                                    | 123456                                           |                             |
| Application Reason *                                                                                                    | Please select an option                          | ÷                           |
| Relationship to Child *                                                                                                    | Please select an option                          | ÷                           |
| If your Child is currently in care, or has previously been in care,<br>enter the name of the Care Authority                                      | Type to start searching                          | Q                           |
| Does the Child have a current Education, Health & Care Plan (EHCP)? *                                                                            | ⊖ Yes ⊖ No                                       |                             |
|                                                                                                    | 0.10                                             |                             |
| Is the Child's parent /guardian a Crown Servant? *                                                                                               | U Yes U No                                       |                             |
| Is the Child's parent /guardian a Crown Servant? * Is the Child part of a multiple birth? e.g. twin *                                            | O Yes O No                                       |                             |
| Is the Child's parent /guardian a Crown Servant? *<br>Is the Child part of a multiple birth? e.g. twin *<br>Date your child last attended school | Vies O No                                        |                             |

# **10** Select your "**Application Reason**" from the dropdown list

| -U-U-                                                                                                    |                                                | 8                            |
|----------------------------------------------------------------------------------------------------|------------------------------------------------|------------------------------|
| Select Child Start a new in-year application' or<br>continue with an existing                                                                                                    | ?<br>Application Details                       | Application Submitted        |
| Application Details                                                                                                    |                                                | (4 of 8)                     |
| Prease review the details and answer the following questions                                                                                                    | Selected Child:<br>Betty Barnet                | ^                            |
| Round: Year One 2023/24 Deadline for Applications: 2                                                                                                    | 0/07/2024 12:00 Date of Birth from: 01/09/2017 | Date of Birth to: 31/08/2018 |
| Council Tax Reference                                                                                                    | 123456                                         | ✓                            |
| Application Reason *                                                                                                    | (A) Moved home                                 | V \$                         |
| Relationship to Child *                                                                                                    | Please select an option                        | *                            |
| If your Child is currently in care, or has previously been in care,<br>enter the name of the Care Authority                                                                                                    | Type to start searching                        | 9                            |
|                                                                                                    | 🔾 Yes 🚫 No                                     |                              |
| Does the Child have a current Education, Health & Care Plan<br>(EHCP)? *                                                                                                    | O Yes O No                                     |                              |
| Does the Child have a current Education, Health & Care Plan<br>(EHCP)? *<br>Is the Child's parent /guardian a Crown Servant? *                                                                                               |                                                |                              |
| Does the Child have a current Education, Health & Care Plan<br>(EHCP)? *<br>Is the Child's parent /guardian a Crown Servant? *<br>Is the Child part of a multiple birth? e.g. twin *                                         | O Yes O No                                     |                              |
| Does the Child have a current Education, Health & Care Plan<br>(EHCP)? *<br>Is the Child's parent /guardian a Crown Servant? *<br>Is the Child part of a multiple birth? e.g. twin *<br>Date your child last attended school | ○ Yes ○ No                                     |                              |

**11** Select your "**Relationship to the Child**" from the dropdown list

| Round: Year One 2023/24 Deadline for Applications: 2                                                        | 0/07/2024 12:00 Date of Birth from: 01/09/2017 | Date of Birth to: 31/08/2018 |
|----------------------------------------------------------------------------------------------------|------------------------------------------------|------------------------------|
| Council Tax Reference                                                                                       | 123456                                         | ~                            |
| Application Reason *                                                                                        | (A) Moved home                                 | √ ≎                          |
| Relationship to Child *                                                                                     | Mother                                         | √ ≎                          |
| If your Child is currently in care, or has previously been in care,<br>enter the name of the Care Authority | Type to start searching                        | Q                            |
| Does the Child have a current Education, Health & Care Plan (EHCP)? *                                       | Yes No                                         |                              |
| Is the Child's parent /guardian a Crown Servant? *                                                          | ⊖ Yes ⊖ No                                     |                              |
| Is the Child part of a multiple birth? e.g. twin *                                                          | ○ Yes ○ No                                     |                              |
| Date your child last attended school                                                                        |                                                |                              |
| Date school place required                                                                                  |                                                |                              |
| Reason for Changing School                                                                                  |                                                |                              |

**12** If your currently in care, or has previously been in care, start typing the name of the care local authority and click on the name when it appears on the screen.

Otherwise, skip to the next question and select the right answer

|                                                                                                    | 123456                  |   |
|----------------------------------------------------------------------------------------------------|-------------------------|---|
| Application Reason *                                                                                                    | (A) Moved home          | ~ |
| Relationship to Child *                                                                                                    | Mother                  | ~ |
| If your Child is currently in care, or has previously been in care,<br>enter the name of the Care Authority                                                                    | Type to start searching | c |
| Does the Child have a current Education, Health & Care Plan (EHCP)? *                                                                                                    | O Yes ONo               |   |
|                                                                                                    | O Mar O Nin             |   |
| Is the Child's parent /guardian a Crown Servant? *                                                                                                    | O res O No              |   |
| Is the Child's parent /guardian a Crown Servant? * Is the Child part of a multiple birth? e.g. twin *                                                                          | Yes No                  |   |
| Is the Child's parent /guardian a Crown Servant? *<br>Is the Child part of a multiple birth? e.g. twin *<br>Date your child last attended school                               | Yes No                  |   |
| Is the Child's parent /guardian a Crown Servant? *<br>Is the Child part of a multiple birth? e.g. twin *<br>Date your child last attended school<br>Date school place required | ○ Yes ○ No              |   |

## 13 Enter the "Date your child last attended school"

|                                                                                                    | THE REAL                | ••• |
|----------------------------------------------------------------------------------------------------|-------------------------|-----|
| 'your Child is currently in care, or has previously been in care,<br>nter the name of the Care Authority | Type to start searching | Q   |
| loes the Child have a current Education, Health & Care Plan EHCP)? *                                     | 🔿 Yes 💿 No              |     |
| ; the Child's parent /guardian a Crown Servant? *                                                        | 🔿 Yes 💿 No              |     |
| ; the Child part of a multiple birth? e.g. twin *                                                        | 🔿 Yes 💽 No              |     |
| ate your child last attended school                                                                      |                         |     |
| late school place required                                                                               |                         |     |
| eason for Changing School                                                                                |                         |     |
|                                                                                                    |                         |     |
|                                                                                                    |                         | 1.  |
| ; the Child a New Arrival to the UK? *                                                                   | ○ Yes ○ No              |     |
| ······                                                                                                   |                         |     |

# 14 Enter the "Date school place required"

| Round: Year One 2023/24 Deadline for Applications: 20                                                       | )/07/202 | 24 12:0 | 00      | Date   | of Birt | h fror  | n: 01/09/201 | 7 Date of Birth to: 31/08/20 | 18 |
|----------------------------------------------------------------------------------------------------|----------|---------|---------|--------|---------|---------|--------------|------------------------------|----|
| Council Tax Reference                                                                                       | 1234     | 156     |         |        |         |         |              |                              | •  |
| Application Reason *                                                                                        | (A) N    | Noved   | home    |        |         |         |              |                              | ~  |
| Relationship to Child *                                                                                     | Mot      | her     |         |        |         |         |              |                              | ~  |
| If your Child is currently in care, or has previously been in care,<br>enter the name of the Care Authority | <        | Tri     | Janu    | Jary 2 | 024     | 6-      | >            |                              | C  |
| Does the Child have a current Education, Health & Care Plan<br>(EHCP)? *                                    | 8        | 2       | 3<br>10 | 4      | 5       | 6<br>13 | 7<br>14      |                              |    |
| Is the Child's parent /guardian a Crown Servant? *                                                          | 15       | 16      | 17      | 18     | 19      | 20      | 21           |                              |    |
| Is the Child part of a multiple birth? e.g. twin *                                                          | 22       | 23      | 24      | 25     | 26      | 27      | 28           |                              |    |
| Date your child last attended school                                                                        | 5        | 6       | 7       | 8      | 9       | 10      | 11           |                              | •  |
| Date school place required                                                                                  |          |         |         |        |         |         |              |                              |    |
| Reason for Changing School                                                                                  |          |         |         |        |         |         |              |                              |    |

**15** Add more details about your "**Reason for Changing Schoo**l", or skip to the next question.

| Is the Child's parent /guardian a Crown Servant? $^*$      | O Yes O No                                                                |
|------------------------------------------------------------|---------------------------------------------------------------------------|
| Is the Child part of a multiple birth? e.g. twin $^*$      | 🔿 Yes 🔹 No                                                                |
| Date your child last attended school                       | 12 Dec 2023                                                               |
| Date school place required                                 | 02 Jan 2024                                                               |
| Reason for Changing School                                 | I have recently moved home and my child's current school is now too far 🗸 |
| Is the Child a New Arrival to the UK? *                    | Yes No<br>Please gelect an option                                         |
| Supporting Documents                                       |                                                                           |
| Add documents which support your application. E.g. Child I | Date of Birth, Tax form.                                                  |
| Attach documents                                           |                                                                           |
| • No documents have been attached to this application      |                                                                           |
| Please confirm that you wish to proceed without attaching  | ing any documents                                                         |
|                                                            | _                                                                         |
| Back                                                       | Save and Co                                                               |

# 16 Click on "**Attach documents**" and attach supporting documentation; then click "**Save and Continue**"

| Does the Child have a current Education, Health & Care Plan   | O Yes O No                                                              |                   |
|---------------------------------------------------------------|-------------------------------------------------------------------------|-------------------|
| (EHCP)? *                                                     |                                                                         |                   |
| Is the Child's parent /guardian a Crown Servant? *            | O Yes O No                                                              |                   |
| Is the Child part of a multiple birth? e.g. twin *            | ⊖ Yes ● No                                                              |                   |
| Date your child last attended school                          | 12 Dec 2023                                                             | ~                 |
| Date school place required                                    | 02 Jan 2024                                                             | ~                 |
| Reason for Changing School                                    | I have recently moved home and my child's current school is now too far | ~                 |
|                                                               |                                                                         |                   |
|                                                               |                                                                         |                   |
| Is the Child a New Arrival to the UK? *                       | 🔿 Yes 💿 No                                                              |                   |
| Supporting Documents                                          |                                                                         |                   |
| Add documents which support your application. E.g. Child Date | of Birth, Tax form.                                                     |                   |
| Attach documents                                              |                                                                         |                   |
| No documents have been attached to this application           |                                                                         |                   |
| Please confirm that you wish to proceed without attaching a   | ny documents                                                            |                   |
|                                                               |                                                                         |                   |
| sck                                                           |                                                                         | Save and Continue |
|                                                               |                                                                         |                   |

As a minimum, you must attach (i) proof of your address: two copies of recent utility bills and a copy of your Council Tax Bill if applicable and (ii) your child's ID: a copy of their short Birth Certificate or passport.

Please ensure that you know where you have saved the documents on your computer or phone, so you can easily attach them to the application.

The documents should be in **PNG**, **JPG or PDF** format and no bigger than **5MB**. You can photograph your supporting documents and attach them to the application.

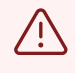

(i)

If you do not attach supporting documents, this is likely to lead to delay in the processing of your application.

17 Answer the "Fair Access Question", by selecting 'Yes' or 'No', as applicable over their normal admission number for children that fall into one of the categories listed below. Selected Child: Betty Barnet Round: Year One 2023/24 Deadline for Applications: 20/07/2024 12:00 Date of Birth from: 01/09/2017 Date of Birth to: 31/08/2018 Please answer the following Fair Access Questions O Yes O No My child has been or is currently at risk of permanent exclusion from school.  $\ensuremath{\,^{\circ}}$ O Yes O No My child has been served fixed-term school exclusions. \* O Yes O No My child has a record of poor school attendance. \* My child has been out of education for two months or more. \* ○ Yes ○ No My child is known to the Police or is returning from the Criminal Justice System. \* ○ Yes ○ No ○ Yes ○ No My child has a disability or medical condition. \* ○ Yes ○ No My child has special educational needs (but no Statement of or Education, Health and Care Plan). \* ○ Yes ○ No My child helps to care for a relative with a disability or health condition. \* O Yes O No We are refugees or seeking asylum in the UK.  $\ensuremath{^*}$ ○ Yes ○ No We are from a Gypsy, Roma or Traveller background. \* ○ Yes ○ No We are registered homeless or threatened with homelessness. \* O Yes O No I am a UK Service Personnel or Crown Servant. \* O Yes O No I am applying for somebody else's child who is living with me \* •

#### 18

#### Click "Save and Continue"

| Please answer the following Fair Access Questions                                                           |                   |  |
|----------------------------------------------------------------------------------------------------|-------------------|--|
| My child has been or is currently at risk of permanent exclusion from school. $^{\ast}$                     | 🔿 Yes 💿 No        |  |
| My child has been served fixed-term school exclusions. $^{\star}$                                           | O Yes O No        |  |
| My child has a record of poor school attendance. *                                                          | O Yes O No        |  |
| My child has been out of education for two months or more. *                                                | O Yes O No        |  |
| My child is known to the Police or is returning from the Criminal Justice System. $^{\ast}$                 | O Yes O No        |  |
| My child has a disability or medical condition. *                                                           | O Yes O No        |  |
| My child has special educational needs (but no Statement of or Education, Health and Care Plan). $^{\star}$ | O Yes O No        |  |
| My child helps to care for a relative with a disability or health condition. $\star$                        | O Yes O No        |  |
| We are refugees or seeking asylum in the UK. $^{\ast}$                                                      | O Yes O No        |  |
| We are from a Gypsy, Roma or Traveller background. *                                                        | O Yes O No        |  |
| We are registered homeless or threatened with homelessness. *                                               | O Yes O No        |  |
| I am a UK Service Personnel or Crown Servant. *                                                             | O Yes O No        |  |
| I am applying for somebody else's child who is living with me $^*$                                          | 🔿 Yes 💿 No        |  |
|                                                                                                    |                   |  |
|                                                                                                    | Save and Continue |  |
|                                                                                                    |                   |  |

# **19** Select your school preferences in the order you prefer them

|           |                                    |                                         | Selected C<br>Betty Ban | hild:<br>net |              |
|-----------|------------------------------------|-----------------------------------------|-------------------------|--------------|--------------|
| F         | Round: Year One 2023/24            | Deadline for Application                | s: 20/07/2024 12:00     |              | Date of Birt |
| Di:       | sable animations                   |                                         |                         |              |              |
| Prefere   | ence School                        |                                         |                         |              |              |
| 1st *     | Type to start searchi              | ng                                      | Q                       | or           | Advan        |
| 2nd       | Type to start searchi              | ng                                      | Q                       | or           | Advand       |
| Brd       | Type to start searchi              | ng                                      | Q                       | or           | Advanc       |
| Your pre  | eferred schools. You need to       | select a minimum of one sch             | pol.                    |              |              |
|           | nfirm that I am happy to pro       | ceed with 0 of 3 possible prefi         | erences.                |              |              |
| Leaving b | lank schools does not increase you | r chances of getting your first prefere | nce.                    |              |              |

20 Start by typing the names of your preferred schools and click on the school name when it appears on the screen

| Preferen | ce School                            |   |
|----------|--------------------------------------|---|
| 1st *    | osidge ()                            | Q |
|          | Search for a School                  |   |
| 2nd      | Osidge School - Chase Side - N14 5HD |   |
| 3rd      | Type to start searching              | Q |

# 21 Continue selecting your school preferences

| lst *     | Osidge School 🚯                                                 |    |                 |
|-----------|-----------------------------------------------------------------|----|-----------------|
| 2nd       | bruns ① Q                                                       | or | Advanced Search |
|           | Search for a school or change the rank of the selected schools  |    | -               |
| 3rd       | Brunswick Park School - Osidge Lane - N14 5DU                   | or | Advanced Search |
| our prefe | erred schools. You need to select a minimum of one school.      |    |                 |
|           |                                                                 |    |                 |
| ]   confi | rm that I am happy to proceed with 1 of 3 possible preferences. |    |                 |

#### 22 You may select up to three schools

| 1st ×         | Osidge School 🚯                                                                                            |
|---------------|----------------------------------------------------------------------------------------------------|
| 2nd           | Brunswick Park School 🚯                                                                                    |
| 3rd           | monkfr () Q or                                                                                             |
| Your preferre | Search for a school or change the rank of the selected schools<br>Monkfrith School - Knoll Drive - N14 5NG |
| I confirm     | that I am happy to proceed with 2 of 3 possible preferences.                                               |

You are advised to name three school preferences. Choosing only one school does not increase your chance of getting a place at the selected school.

23 Use the arrows to change the order of your school preferences, as you wish

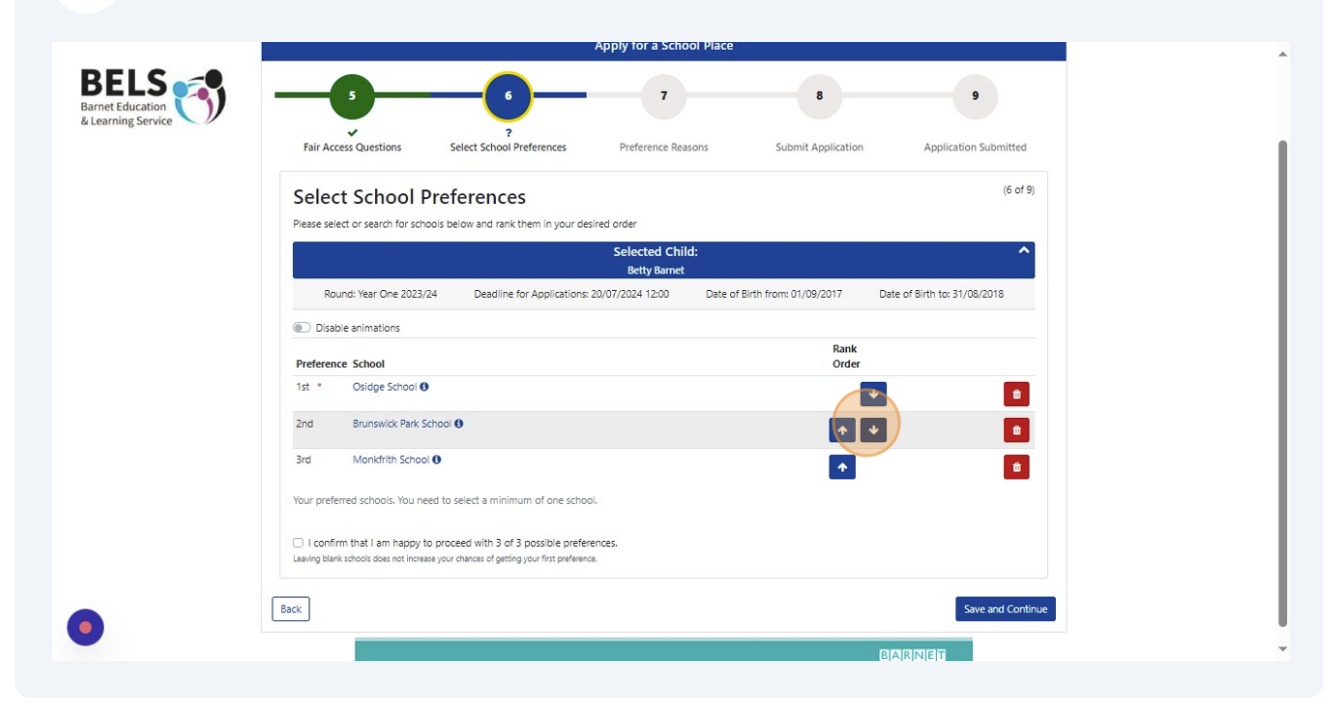

(i)

24 Click "I confirm that I am happy to proceed with the selected number of possible preferences."

| Round: Year One 2023/24       Deadline for Applications: 20/07/2024 12:00       Date of         Image: Disable animations       Image: Disable animations       Image: Disable animations         Preference School       Image: Disable animations       Image: Disable animations         1st *       Osidge School Image: Disable animations       Image: Disable animations |
|----------------------------------------------------------------------------------------------------|
| Disable animations      Preference School      1st * Osidge School ④                                                                                                    |
| Preference School           1st *         Osidge School ()                                                                                                    |
| 1st * Osidge School 🚯                                                                                                    |
|                                                                                                    |
| 2nd Monkfrith School ()                                                                                                    |
| 3rd Brunswick Park School ()                                                                                                    |
| Your preferred schools. You need to select a minimum of one school.                                                                                                    |
| I confirm that I am happy to proceed with 3 of 3 possible preferences.                                                                                                    |
| Leaving blank schools does not increase your chances of getting your first preference.                                                                                                    |
| Back                                                                                                    |
|                                                                                                    |
| Back                                                                                                    |

| Fair Arrow Outstiens                                                                     | ?                                                                          |               | Submit Amliantian      | Ambientian Submitted         |  |
|------------------------------------------------------------------------------------------|----------------------------------------------------------------------------|---------------|------------------------|------------------------------|--|
| Select School Prefer                                                                     | ences                                                                      | ence Reasons  | Submit Application     | (6 of 9)                     |  |
| lease select or search for schools below                                                 | and rank them in your desired order                                        |               |                        |                              |  |
|                                                                                          | Select                                                                     | ed Child:     |                        | ^                            |  |
| Round: Year One 2023/24                                                                  | Deadline for Applications: 20/07/2024                                      | 12:00 Date of | Birth from: 01/09/2017 | Date of Birth to: 31/08/2018 |  |
| Disable animations                                                                       |                                                                            |               |                        |                              |  |
| Preference School                                                                        |                                                                            |               | Rank                   |                              |  |
| 1st * Osidge School 🚯                                                                    |                                                                            |               |                        | •                            |  |
| 2nd Monkfrith School 🖲                                                                   |                                                                            |               |                        | ↓ <u> </u>                   |  |
| Brunswick Park School ()                                                                 |                                                                            |               | •                      | ±                            |  |
| our preferred schools. You need to selec                                                 | t a minimum of one school.                                                 |               | _                      | _                            |  |
| I confirm that I am happy to proceed<br>eaving blank schools does not increase your chan | with 3 of 3 possible preferences.<br>ces of getting your first preference. |               |                        |                              |  |
|                                                                                          |                                                                            |               |                        |                              |  |

26 Where applicable, you will see the option to select your preference reason, and enter additional information in the '**Notes**' box

| Preference Reason                                                           | ns                                        |                                 | (7 of 9)                        |
|-----------------------------------------------------------------------------|-------------------------------------------|---------------------------------|---------------------------------|
| Please select your details below                                            |                                           |                                 |                                 |
|                                                                             | Selected                                  | l Child:                        | ^                               |
|                                                                             | Betty B                                   | larnet                          |                                 |
| Round: Year One 2023/24                                                     | Deadline for Applications: 20/07/2024 12: | 00 Date of Birth from: 01/09/20 | 17 Date of Birth to: 31/08/2018 |
|                                                                             | 1st Pref                                  | erence                          | ^                               |
|                                                                             | Osidge                                    | School                          |                                 |
| Preference Reasons                                                          |                                           |                                 |                                 |
| Select Reasons for preference                                               |                                           |                                 |                                 |
| Exceptional Medical Reason<br>Exceptional Social Reasons<br>Sibling On Roll |                                           |                                 |                                 |
| Notes                                                                       |                                           |                                 |                                 |
|                                                                             |                                           |                                 |                                 |
|                                                                             |                                           |                                 |                                 |
|                                                                             |                                           |                                 |                                 |
|                                                                             |                                           |                                 | 10                              |
|                                                                             | 2nd Prei<br>Monkfriti                     | ference<br>h School             | ^                               |
| Preference Reasons                                                          |                                           |                                 |                                 |
| Select Reasons for preference                                               |                                           |                                 |                                 |
| Exceptional Medical Reason                                                  |                                           |                                 |                                 |
| Sibling On Roll                                                             |                                           |                                 |                                 |
| Staff                                                                       |                                           |                                 |                                 |
| Nator                                                                       |                                           |                                 |                                 |

27 If you wish to claim sibling priority, tick "**Sibling on Roll**", and click on the sibling's name. If there is no existing record for the sibling, click "**Add New Sibling**" and fill in the details.

|                                                                               | Detty I                                   | Annet                             |                              |  |
|-------------------------------------------------------------------------------|-------------------------------------------|-----------------------------------|------------------------------|--|
| Round: Year One 2023/24                                                       | Deadline for Applications: 20/07/2024 12: | 00 Date of Birth from: 01/09/2017 | Date of Birth to: 31/08/2018 |  |
|                                                                               | 1st Pref                                  | erence                            | ^                            |  |
|                                                                               | Osidge                                    | School                            |                              |  |
| Preference Reasons                                                            |                                           |                                   |                              |  |
| Select Reasons for preference                                                 |                                           |                                   |                              |  |
| Exceptional Medical Reason     Exceptional Social Reasons     Sibling On Roll |                                           |                                   |                              |  |
| Notes                                                                         |                                           |                                   |                              |  |
|                                                                               |                                           |                                   |                              |  |
|                                                                               |                                           |                                   |                              |  |
|                                                                               |                                           |                                   |                              |  |
|                                                                               |                                           |                                   | 1.                           |  |
| Sibling Information                                                           |                                           |                                   |                              |  |
| Select a sibling for this preference                                          |                                           |                                   |                              |  |
| Select Sibling                                                                | Please select a sibling                   | +                                 | Add New Sibling              |  |
|                                                                               | 2nd Pre                                   | ference                           |                              |  |
|                                                                               | Monkfrit                                  | h School                          |                              |  |
| Preference Reasons                                                            |                                           |                                   |                              |  |
| Select Reasons for preference                                                 |                                           |                                   |                              |  |
| Exceptional Medical Reason                                                    |                                           |                                   |                              |  |
| Exceptional Social Reasons                                                    |                                           |                                   |                              |  |
| Cibling On Ball                                                               |                                           |                                   |                              |  |
| Sibling On Roll Staff                                                         |                                           |                                   |                              |  |

28 Complete all the information to create the sibling record (if applicable); then click "Save"

|                   | Apply for a School Place                                                                                               |  |
|-------------------|----------------------------------------------------------------------------------------------------|--|
|                   |                                                                                                    |  |
| Creat             | e Child Record                                                                                                    |  |
| To create a       | new child, please complete the following details and then save these details using the buttons at the end of the form. |  |
| Forename          | * Bobby 🗸                                                                                                    |  |
| Middle Na         | me                                                                                                    |  |
| Surname *         | Barnet 🗸                                                                                                    |  |
| DOB *             | 10 Oct 2017 🗸                                                                                                    |  |
| Gender *          | Male 🗸 🕯                                                                                                    |  |
| This chi          | id's primary address is the same as the address that I have saved on                                                   |  |
| my pro<br>address | file (if the child's address differs, uncheck the checkbox to add their<br>s).                                         |  |
| Cancel            | Save                                                                                                    |  |
|                   |                                                                                                    |  |
|                   |                                                                                                    |  |
|                   |                                                                                                    |  |
|                   |                                                                                                    |  |

29 Repeat the process for the other school preferences and enter your reasons for choosing the school, if you wish

| Preference Reasons                                                                                                    |  |
|----------------------------------------------------------------------------------------------------|--|
| Select Reasons for preference                                                                                                    |  |
| Exceptional Medical Reason                                                                                                    |  |
| Slilling On Roll                                                                                                    |  |
| Staff                                                                                                    |  |
| Notes                                                                                                    |  |
| The school is located close to my home                                                                                                    |  |
|                                                                                                    |  |
|                                                                                                    |  |
|                                                                                                    |  |
|                                                                                                    |  |
| 3rd Preference                                                                                                    |  |
| Brunswick Park School                                                                                                    |  |
| Preference Reasons                                                                                                    |  |
| Select Ressons for preference                                                                                                    |  |
| Exceptional Medical Reason                                                                                                    |  |
| Science Section Science Section Science Section Science Section Section Sectio |  |
|                                                                                                    |  |
| Notes                                                                                                    |  |
| No shifts had been blood altered this extent                                                                                                    |  |
| wy Unito's best interior attentis this school                                                                                                    |  |
|                                                                                                    |  |
|                                                                                                    |  |
|                                                                                                    |  |
|                                                                                                    |  |
| Rede                                                                                                    |  |
|                                                                                                    |  |
|                                                                                                    |  |
| BIAIRINIET                                                                                                    |  |

**30** The next screen will display all the details of your application. Check to make sure this is correct and amend if necessary. Once you have checked and verified the information, click "**I have read the disclaimer**"

|                                                                                                 | 3rd Preference<br>Brunswick Park School                                                                                                    |
|-------------------------------------------------------------------------------------------------|----------------------------------------------------------------------------------------------------|
| Preference Re                                                                                   | asons                                                                                                    |
| Supplementary                                                                                   | Information Form (SIF) Required                                                                                                    |
| Notes                                                                                           |                                                                                                    |
| My child's best                                                                                 | friend attends this school                                                                                                    |
| Collapse All Ex<br>Disclaimer                                                                   | and All                                                                                                    |
| You are only allowed t<br>that you have legal re<br>summary screen and a<br>l have read the dis | o submit an application if you have legal responsibility for the child. By submitting the application using the button below, you a<br>sponsibility for the child detailed above, and that all details are correct to the best of your knowledge. If any details are incorrect,<br>mend them before continuing. If you do not have legal responsibility to submit this application, you should sign out now.<br>claimer * |
| Back                                                                                            |                                                                                                    |
| 2.                                                                                              | BARNET                                                                                                    |

## 31 Click "Submit Application"

|         | The school is located close to my home                                                                                                    |  |
|---------|----------------------------------------------------------------------------------------------------|--|
|         |                                                                                                    |  |
|         |                                                                                                    |  |
|         |                                                                                                    |  |
|         | 3rd Preference                                                                                                    |  |
|         | Brunswick Park School                                                                                                    |  |
| P       | reference Reasons                                                                                                    |  |
| 5       | Supplementary Information Form (SIF) Required                                                                                                    |  |
| 1       | No                                                                                                    |  |
|         | No. CS                                                                                                    |  |
|         | wy china s desi mena attenus ans scridor                                                                                                    |  |
|         |                                                                                                    |  |
|         |                                                                                                    |  |
|         |                                                                                                    |  |
| Colla   | apse All Expand All                                                                                                    |  |
| Die     | claimer                                                                                                    |  |
| Vou ar  | contraction of the publication if you have least repropriative for the child. By publicities the application using the button below you are confirming                                                                                                    |  |
| that ye | e only allowed to submit an application if you have legal responsibility for the child, by submitting the application using the button below, you are committing on the child by submitting the application below, you are committing on the child by submitting the application below, you are committing on the child by submitting the application below. |  |
| summ    | ary screen and amend them before continuing. If you do not have legal responsibility to submit this application, you should sign out now.                                                                                                    |  |
| 🕑 l n   | ave read the disclaimer *                                                                                                    |  |
|         |                                                                                                    |  |
| Back    | Submit Application                                                                                                    |  |
|         |                                                                                                    |  |
|         | RIARNIET                                                                                                    |  |

#### 32 Click "Finish"

|                                                |                                                                                                    | ★ Shortlist o 😕 🏠 |
|------------------------------------------------|----------------------------------------------------------------------------------------------------|-------------------|
|                                                | Apply for a School Place                                                                                                    |                   |
| BELS<br>Barnet Education<br>& Learning Service | 5 6 7 0 9                                                                                                    |                   |
|                                                | Application Submitted     (9 of 9)       ✓ Thank you for applying for Year One 2023/24. Your application has been submitted successfully     Image: Comparison of the submitted successfully       New Application     Finish |                   |
|                                                |                                                                                                    |                   |
| •                                              |                                                                                                    | ļ                 |

You should receive an email confirming that your application has been submitted successfully.

If you do not receive a confirmation email, it means your application may not have been submitted. Log in and make sure you have ticked the '**Disclaimer**' box and '**Submit Application**'.

If you continue to have difficulty submitting your application, contact us on 0**20 8359 7651.** 

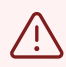

(i)

Once you have submitted an application and received notification that the Local Authority has received it, PLEASE DO NOT RESUBMIT THE APPLICATION OR MAKE ANY FURTHER CHANGES TO IT.

If you would like to change your school preferences , please complete and submit our '<u>Change of Preference Form</u>'